|                     | SOLICITAÇÃO - SITE                                                                                      | CL REG001           |
|---------------------|----------------------------------------------------------------------------------------------------|---------------------|
| REGISTRO DE IMÓVEIS | SOLICITAÇÃO DE CERTIDÃO DE MATRÍCULA COM<br>ÔNUS DE LOTES E AREAS DE LAZER DO<br>ALPHAVILLE<br>GRACIOSA | CL 027              |
|                     |                                                                                                    | Data: 27/12/2021    |
|                     |                                                                                                    | <b>Revisão</b> : 00 |
|                     |                                                                                                    | Página 1 de 1       |

## 1. Passo a Passo

- 1.1 Entrar no site <u>www.registradores.onr.org.br;</u>
- 1.2 Clicar no botão CERTIDÃO DIGITAL e efetuar o login;

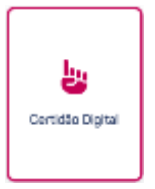

1.3 No canto superior direito da tela, clicar no botão **NOVO PEDIDO**:

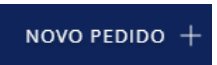

1.4 Escolher o Estado e Aceitar as Condições de uso do sistema;

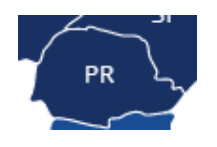

1.5 Selecionar a Cidade e o Cartório no qual deseja obter a certidão

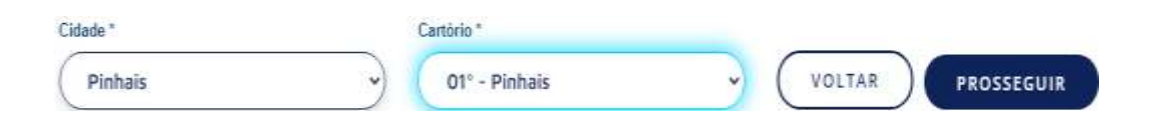

1.6 Em Tipo de Certidão\* selecionar Matrícula e em Pedido Por\* Nº de Matrícula;

| 🕜 Tipo Certidão * |   | Pedido Por *    |   |        |            |
|-------------------|---|-----------------|---|--------|------------|
| Matricula         | • | N* de Matrícula | ~ | VOLTAR | PROSSEGUIR |

1.7 Inserir o número da Matrícula do lote no qual deseja as certidões (no exemplo utilizado como n. 000), inserir ponto e virgula "; " para inserir o próximo número e solicitar 3200, 3201 e 3202 (que seriam cada área de lazer). Como por exemplo (000; 3200; 3201; 3202). Após inserir estas certidões clicar em Prosseguir para solicitar a ônus do lote.

## Informe a(s) matrícula(s)

Informe a(s) matrícula(s) abaixo: \* (Número máximo de matrículas: 100)

000 X 3200 X 3201 X 3202 X

\* Campos obrigatórios

## Formas de solicitação da matrícula

É possível utilizar o recurso de copiar e colar matrículas de outro documento separado pelos respectivos marcadores "," (vírgula) ou ";" (ponto e vírgula) ou pela tecla espaço.

**Matrícula sequencial:** Informe a matrícula inicial, acrescente o " - " (traço) e depois a matrícula final, por exemplo: 1000-1099 que o sistema irá preencher automaticamente as matrículas desejadas;

1.8 Clicar no botão Adicionar nova certidão;

ADICIONAR NOVA CERTIDÃO

- 1.9 Selecionar o cartório no qual deseja a certidão igual ao passo número 1.5;
- 1.10 Em Tipo de certidão\* selecionar Ônus, Pedido por\* Nº de Matrícula igual ao passo número;

| Tipo Certidão * |    | Pedido Por *    |   |        |            |
|-----------------|----|-----------------|---|--------|------------|
| Ônus            | -) | Nº de Matrícula | ~ | VOLTAR | PROSSEGUIR |

1.11 Inserir apenas o número da matrícula do lote do Alphaville Graciosa (conforme mostrado no exemplo **1.7** a matrícula de exemplo é de número **000**).

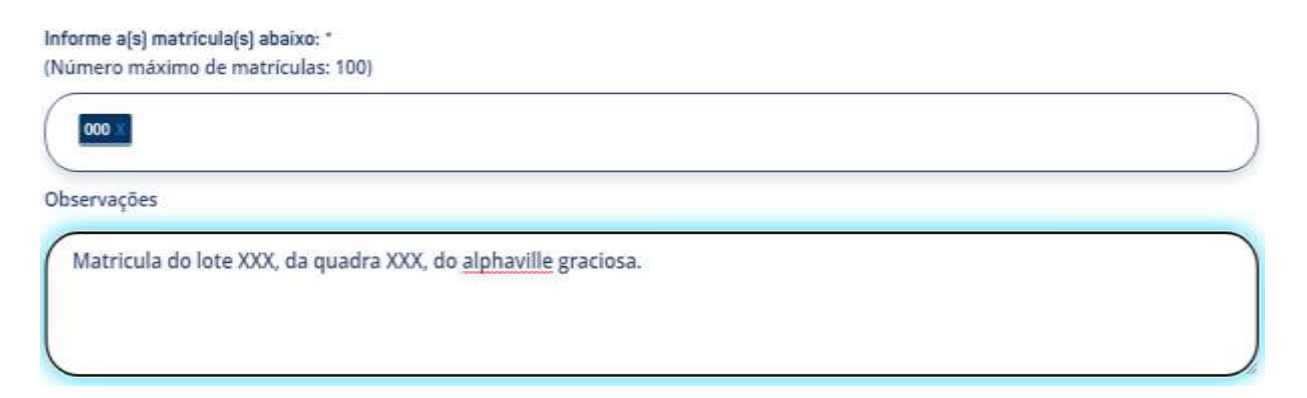

1.12 Após verificar se os dados foram preenchidos corretamente selecionar a forma de pagamento e clique prosseguir. Ao compensar o pagamento o seu pedido será recepcionado pelo Registro de Imóveis de Pinhais e respondido o mais breve possível, o prazo para certidões de ônus é de até 5 dias úteis.